# Configuração do grupo empresarial via EDI para Cisco Jabber em Windows

# Contents

Introduction Prerequisites Requirements Componentes Utilizados Configurar Configurações Verificar Troubleshoot Informações Relacionadas

# Introduction

Este documento descreve a configuração do grupo empresarial através da Cisco Enhanced Device Interface (EDI) para o Cisco Jabber no Windows.

# Prerequisites

### Requirements

A Cisco recomenda que você tenha conhecimento destes tópicos:

- Cisco Call Manager
- Ative Diretory

### **Componentes Utilizados**

As informações neste documento são baseadas nestas versões de software e hardware:

- Jabber para Windows 11.x ou superior
- Mensagens instantâneas e presença 11.x
- Cisco Communications Manager (CUCM) 11.x
- MS Ative Diretory

The information in this document was created from the devices in a specific lab environment. All of the devices used in this document started with a cleared (default) configuration. If your network is live, make sure that you understand the potential impact of any command.

# Configurar

O CUCM 11.0.1 atual suporta apenas o grupo de diretórios com o Microsoft Ative Diretory (MS AD). Não há suporte para isso nos Serviços LDS do Microsoft Ative Diretory (ADLDS) ou em outros diretórios corporativos.

| w Object - Group          | ×            |
|---------------------------|--------------|
| Create in: same           | aira.com/11  |
| Group name:               |              |
|                           |              |
| Group name (pre-Windows 2 | 000):        |
| ]                         |              |
| Group scope               | Group type   |
| C Domain local            | C Security   |
| Global                    | Distribution |
| C Universal               |              |
| L                         |              |
|                           |              |
|                           | OK Cancel    |

Enquanto o grupo AD é criado, dois tipos de opções são apresentados, segurança e grupo de distribuição, como mostrado na imagem anterior. Atualmente, a sincronização do grupo de segurança não é suportada, portanto, apenas o grupo de distribuição é suportado.

#### Configurações

Etapa 1. Habilitar grupo Enterprise.

Na página do CUCM Admin, navegue até System>Enterprise Parameter (Sistema > Parâmetro corporativo).

Na seção de gerenciamento de usuário, procure **Diretory Group Operations on Cisco IM and Presence** e selecione **Enabled** 

(Opcional) Na lista suspensa Modo de sincronização para grupos empresariais, escolha um destes:

 Nenhum - Se você escolher essa opção, o serviço Cisco Intercluster Sync Agent não sincronizará o

grupos corporativos e os registros de associação de grupo entre clusters IM e Presence Service.

• Differential Sync - Esta é a opção padrão. Se você escolher essa opção, depois que todos os registros de associação de grupos e grupos do cluster do serviço remoto de mensagens

instantâneas e presença forem sincronizados, as sincronizações subsequentes sincronizarão somente os registros que foram atualizados desde a última sincronização.

 Sincronização completa - Se você escolher essa opção, depois que todos os grupos empresariais e registros de associação de grupo do cluster remoto do serviço de mensagens instantâneas e presença forem sincronizados, todos os registros serão sincronizados durante cada sincronização subsequente.

| - User Management Parameters                                        |                   |   |                   |
|---------------------------------------------------------------------|-------------------|---|-------------------|
| Effective Access Privileges For Overlapping User Groups and roles * | Maximum           | ٥ | Maximum           |
| Allow non-super user to grant access to administrative web pages *  | True              | ٥ | True              |
| User Assignment Mode for Presence Server *                          | Balanced          | ٥ | Balanced          |
| Directory Group Operations on Cisco IM and Presence *               | Enabled           | • | Disabled          |
| Syncing Mode for Enterprise Groups *                                | Differential Sync | ٥ | Differential Sync |

Etapa 2. Na seção de configuração do diretório LDAP (Lightweight Diretory Access Protocol), verifique se a sincronização está habilitada para os usuários e grupos.

Navegue até CUCM Admin LDAP> LDAP Diretory e selecione a configuração do diretório.

Em Sincronizar, selecione Usuários e grupos, conforme mostrado na imagem:

| LDAP Directory Information       |                               |
|----------------------------------|-------------------------------|
| LDAP Configuration Name*         | test                          |
| LDAP Manager Distinguished Name* | samaira\administrator         |
| LDAP Password*                   | •••••                         |
| Confirm Password*                | •••••                         |
| LDAP User Search Base*           | OU=11,DC=samaira,DC=com       |
| LDAP Custom Filter for Users     | < None >                      |
| Synchronize *                    | Users Only Olivers and Groups |
| LDAP Custom Filter for Groups    | < None >                      |
|                                  |                               |

Etapa 3. Dependendo de como a sincronização de diretório LDAP está configurada, você pode clicar em **Executar sincronização completa agora** e o grupo de diretório criado está listado em: **cucm admin \ gerenciamento de usuário\ configurações de usuário\ grupo de usuário\** 

| User Groups (1 - 1 of 1)                      |                                |            |
|-----------------------------------------------|--------------------------------|------------|
| Find User Groups where Group Name begins with | Find Clear Filter              |            |
| Group Name 🗖                                  |                                | Group Type |
| group1_distribution                           | Active LDAP Synchronized Group |            |
|                                               |                                |            |

No exemplo atual, apenas um grupo de usuários foi criado no diretório LDAP.

Etapa 4. Ao clicar no nome do grupo, conforme listado na etapa 3, você poderá ver o usuário final no grupo.

| User Group Configuration                                                                                                    | Rela              |
|----------------------------------------------------------------------------------------------------|-------------------|
| Status DLDAP Synchronized Groups cannot be modified Group Information                                                                      |                   |
| Group Name group1_distribution Distinguished Name CN=group1_distribution,OU=11,DC=samaira,DC=com Group Type Active LDAP Synchronized Group |                   |
| User (1 - 2 of 2)                                                                                                    |                   |
| Find User where User ID begins with Clear Filter                                                                                           | •                 |
| User ID *                                                                                                    | User Display Name |
| test1                                                                                                    | test 1            |
| test2                                                                                                    | test2 2           |

Etapa 5. Do ponto de vista do Jabber, você tem duas opções. Se você usar a resolução de contato EDI, tudo o que é necessário aqui no jabber para windows é navegar para **Configurações** > **Arquivo > Novo > Grupo de diretórios.** 

Procure o grupo de diretórios, enquanto o jabber está conectado ao LDAP. Ele pode consultar o LDAP e fornecer um resultado de pesquisa. No caso de UDS (User Data Services, serviços de dados do usuário), o usuário final precisa saber o nome completo do grupo de diretórios, como mostrado na imagem:

| DA 🕲   | d a Directory Group                            | 25          |            | ×     |
|--------|------------------------------------------------|-------------|------------|-------|
| o,     | group1_distribution;                           |             |            |       |
| Ev     | very contact in the directory grou<br>ontacts. | p will be a | dded to yo | ur    |
|        |                                                | Add         | Ca         | ancel |
| 0      | ▼ group1_distribution                          |             |            | 3     |
| Contac | test 1<br>Available @ te                       | st lab      |            |       |
|        | test2 2                                        |             |            |       |

Etapa 6. Se você precisar adicionar um novo usuário no grupo de diretórios já adicionado, siga estas etapas:

- 1. Adicione o usuário ao grupo de **distribuição** do AD.
- 2. Certifique-se de que isso seja atualizado na seção de grupo de usuários do CUCM, pois isso pode ser feito com o ciclo de sincronização LDAP definido na página de diretório LDAP.

| - LDAP Directory Synchronization Schedule |                  |       |  |
|-------------------------------------------|------------------|-------|--|
| Perform Sync Just Once                    |                  |       |  |
| Perform a Re-sync Every*                  | 7                | DAY ᅌ |  |
| Next Re-sync Time (YYYY-MM-DD hh:mm)*     | 2016-03-04 00:00 |       |  |

3. Ou o administrador clica em Executar sincronização completa agora. No momento em que isso é feito, o usuário final aparece automaticamente no jabber (no windows), não é necessário reiniciar o jabber (no windows), pois a atualização é dinâmica da perspectiva do jabber. No entanto, a sincronização do CUCM com o LDAP deve ser concluída antes de abrir o novo usuário (este é um método testado).

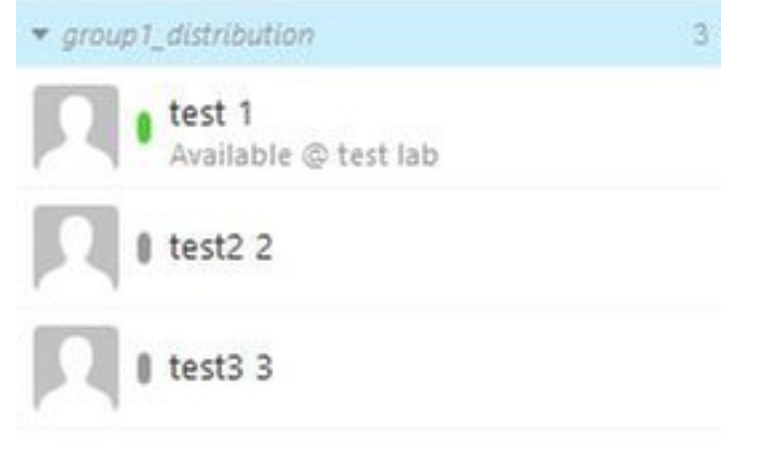

Como mostrado na conta image test3 3 é uma nova entrada adicionada no grupo **group1\_distribution** já importado.

# Verificar

No momento, não há procedimento de verificação disponível para esta configuração.

## Troubleshoot

Atualmente, não existem informações disponíveis específicas sobre Troubleshooting para esta configuração.

## Informações Relacionadas

- Guia do Enterprise Group CUCM 11.x
- <u>Suporte Técnico e Documentação Cisco Systems</u>